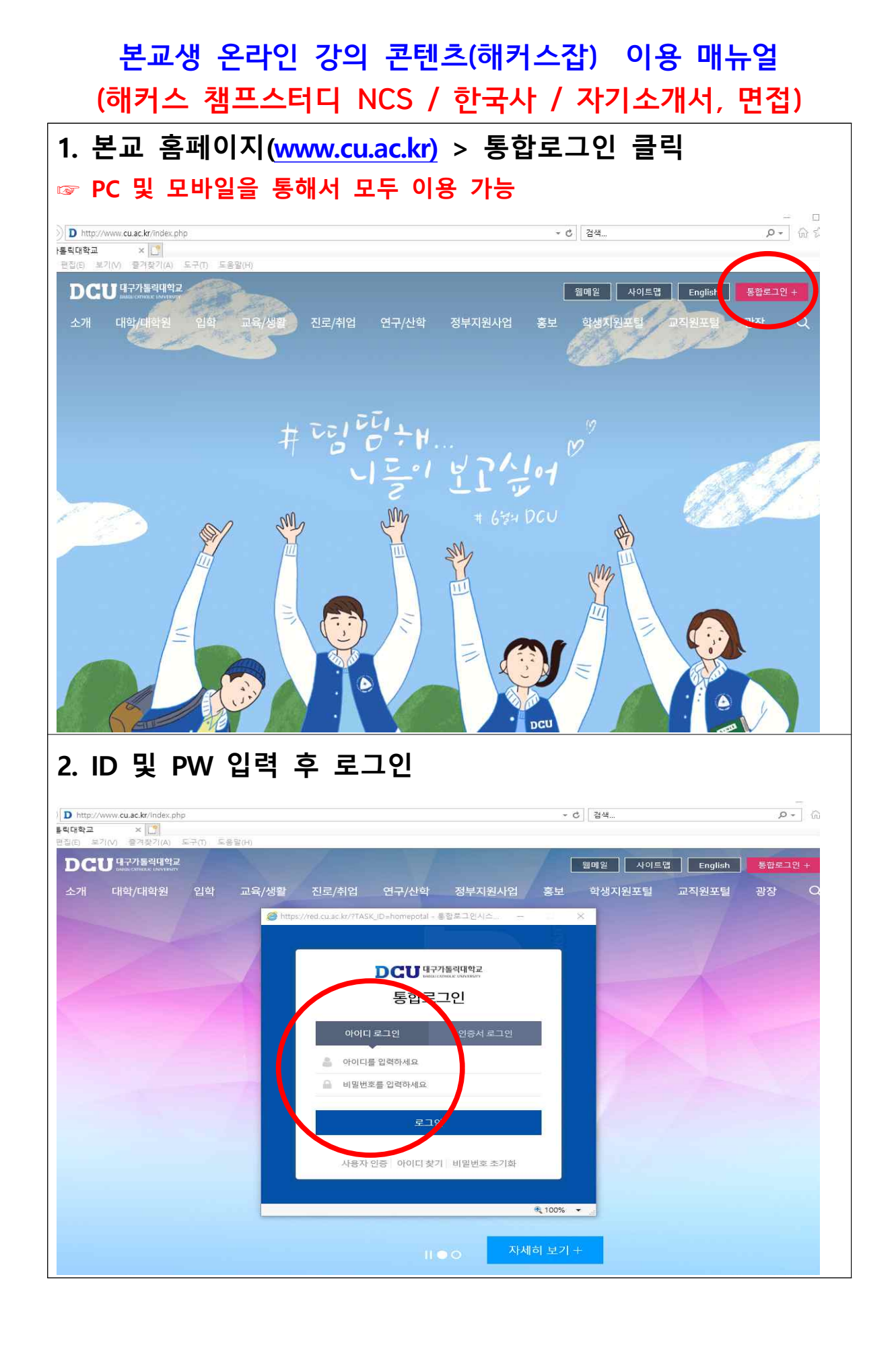

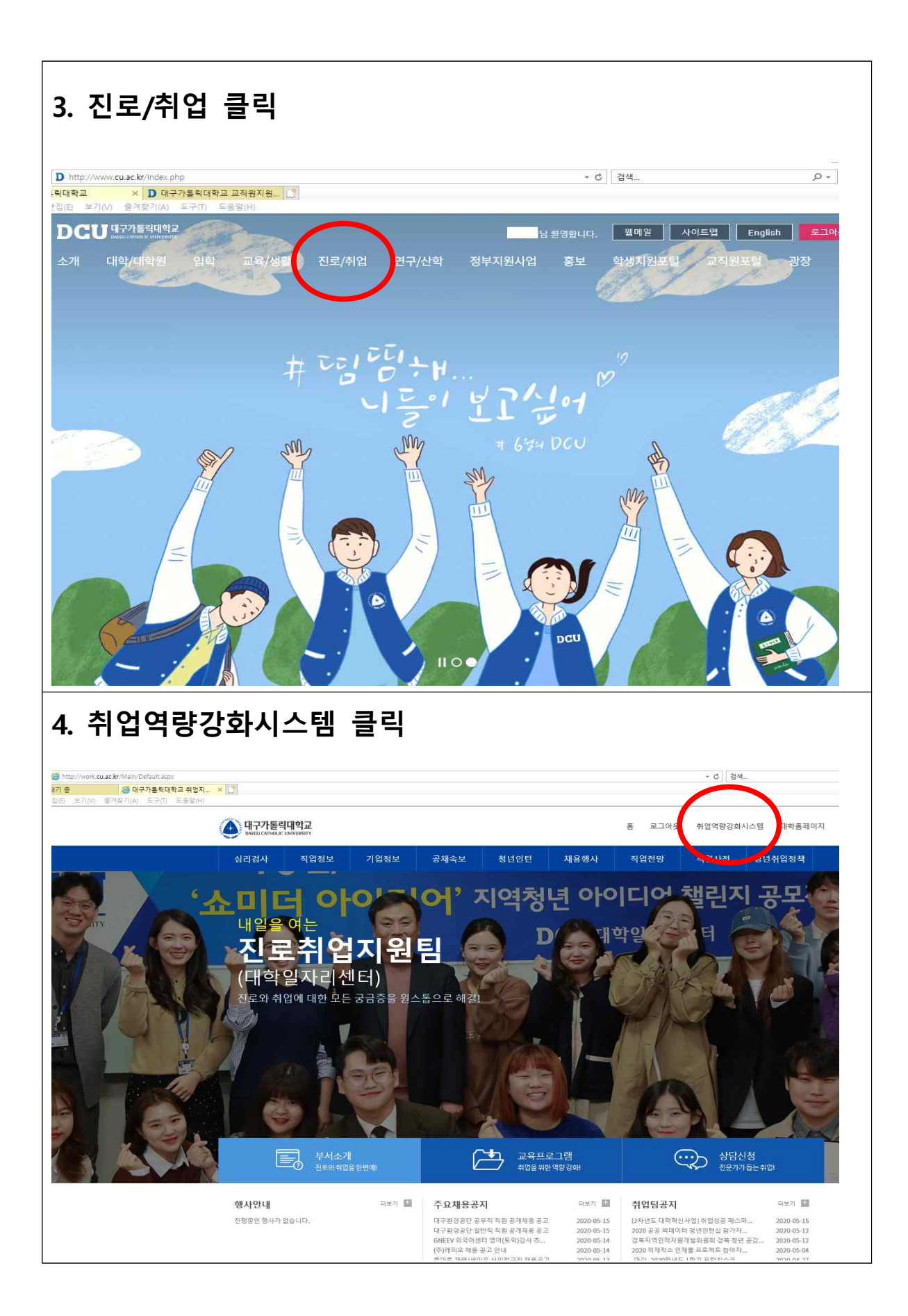

|                                                                                                    |                                                                                       |                                                                                                    |                                                   |                                                                                                    |                                                                                                    | _                          |
|----------------------------------------------------------------------------------------------------|---------------------------------------------------------------------------------------|----------------------------------------------------------------------------------------------------|---------------------------------------------------|----------------------------------------------------------------------------------------------------|----------------------------------------------------------------------------------------------------|----------------------------|
| ttp://job.cu.ac.kr/Widget/Career/<br>사교 취업지원팀 (중 대구가톨릭대학교<br>보기(V) 물격찾기(A) 도구(T) 도응일                                                                                                    | × 🌀 고등교육기관 졸업자 취업통 I                                                                  | • 대구가톨릭대학교                                                                                                    | - C<br>D 교적원지                                     | 검색<br> 원통합시스템                                                                                                    |                                                                                                    | ,Q +                       |
| 채구가들릭대학교 취업역량강화시스템                                                                                                    | ा-०1म(                                                                                | 이지 진로설계 경력가                                                                                                    | 1발 실전취업                                           | <sup>대학 홈페이</sup><br>채용정보 취업자                                                                                                    | 지 총 로그아웃 부<br>료실 커뮤니티 [                                                                                                    | <sup>서소개 서비</sup><br>대학일자리 |
|                                                                                                    |                                                                                       |                                                                                                    |                                                   | 4                                                                                                    | - A                                                                                                    | 2                          |
|                                                                                                    |                                                                                       |                                                                                                    |                                                   |                                                                                                    |                                                                                                    | <u> </u>                   |
|                                                                                                    | 1 > 마이페이지                                                                             |                                                                                                    |                                                   |                                                                                                    |                                                                                                    | · 안 위 제                    |
| test1<br>김청수 고문파요                                                                                                    | 정보                                                                                    |                                                                                                    | ±. 메뉴얼<br>▲메뉴얼을 통해 취                              | 입역량강화 시스템에 대                                                                                                    | 해 더욱 상세히 알 수 있                                                                                                    | 습니다.                       |
| 소프트웨이전공<br>1 학년 A 반<br>지도교수 홍결동                                                                                                    | JORNORAA<br>아이메쓰수학학원<br>초중도 수하세생님 / 고등 영어세생님                                          | p 2020                                                                                                    |                                                   | 土 메뉴얼 나동                                                                                                    | . et 10                                                                                                    |                            |
|                                                                                                    | 십니다<br>주식회사 코그                                                                        | 2019                                                                                                    | ♥ 알립니다                                            | 취업지원팀 공지사형                                                                                                    | 공지사항                                                                                                    |                            |
| 해커스인강                                                                                                    | [KOG] 총무/시설관리 담당자 모집<br>월배소마학원                                                        | 2019                                                                                                    | 공지 2020<br>사업                                     | 0학년도 국가근로장<br>8기 참여학생 모집                                                                                                    | 학금 히어로 양성<br>안내                                                                                                    | 10<br>JUN                  |
|                                                                                                    | 월매소마 사고덕 수학학원에서 열정적<br>선생님을 모십니다.<br>ICA에어라인                                          | 2019                                                                                                    | - 8지 대구<br>품권                                     | 시 코로나19극복 미<br>지원사업 안내                                                                                                    | 취업청년 응원상                                                                                                    | <b>09</b><br>JUN           |
| 생프 모의면접,<br>역량검사 계임,<br>이공지는 분석                                                                                                    | [일본] 현지공항 지상직 채용                                                                      | 2019<br>10-24<br>2020                                                                                                    | <u>공자</u> 컴퓨<br>정 신                               | 터활용능력 1급, 2급<br>난청 안내                                                                                                    | h 자격증 취득과                                                                                                    | <b>08</b><br>NUT           |
| 진로상담                                                                                                    | 유아미술교사 모집<br>(주)신일텍스                                                                  | 2019                                                                                                    | 공지 한국                                             | 무역협회 일본채용                                                                                                    | 박람회 안내                                                                                                    | 04<br>JUN                  |
| 상당 조사지<br>1:1취업상당<br>유라인 상당설                                                                                                    | 해외영업 정규 신입사원 모집<br>미래빌공부방                                                             | 2019                                                                                                    | <u> 第科</u> 2020                                   | 0 희망이음 프로젝트                                                                                                    | 경진대회 안내                                                                                                    | 03<br>JUN                  |
| 전로설계                                                                                                    | 초등 저학년 선생님 모집<br>홈인지국어학원                                                              | 2019                                                                                                    | 伊 취업 교육                                           | 프로그램 신청영                                                                                                    | u seng                                                                                                    |                            |
| 교육과정] 클<br>됩니다.                                                                                                    | 릭후 원하는                                                                                | 강의 클                                                                                                    | 릭하                                                | 여 수경                                                                                                    | 상신청                                                                                                    | 후                          |
| 교육과정] 클<br>됩니다.                                                                                                    | ·릭후 원하는                                                                               | 강의 클                                                                                                    | <b>릭하</b>                                         | 여 수경                                                                                                    | 상신청                                                                                                    | <b>م</b>                   |
| 교육과정] 클<br>됩니다.<br>************************************                                                                                                    | 부릭후 원하는<br>역후 원하는<br>***<br>***<br>***<br>***<br>***<br>***<br>***<br>***<br>***<br>* | <b>강의 클</b>                                                                                                    | - c<br>일리학습                                       | 여 수 <b>강</b>                                                                                                    | 상신청                                                                                                    | <b>م</b>                   |
| 교육과정] 클<br>됩니다.<br>ਬ니다.<br>************************************                                                                                                    | · 릭후 원하는<br>· · · · · · · · · · · · · · · · · · ·                                     | <u>진단학습</u> 대<br>린다이 오신 것을 관연                                                                                                    | · 릭하<br>의학습<br>고 진토                               | 여 수강<br><sup>34</sup><br>기유니티 고객                                                                                                    | 상신청<br><sup>목센터</sup>                                                                                                    | <b>후</b>                   |
| 교육과정] 클<br>됩니다.<br>됩니다.<br>************************************                                                                                                    | · 릭후 원하는<br>· · · · · · · · · · · · · · · · · · ·                                     | 진단학습 데<br>                                                                                                    | 리하<br>일리학습<br>고 진 드                               | 여 수경<br><sup>34</sup><br>카뮤니티 고객<br>라하다                                                                                                    | 상신청<br><sup>목</sup> 센터<br>나운                                                                                                    | <b>후</b>                   |
| 고육과정] 클<br>됩니다.<br>됩니다.<br>(11)                                                                                                    | · 리후 원하는<br>· · · · · · · · · · · · · · · · · · ·                                     | 김단학습       대         진단학습       대         - 김단학습       대         - 리다이       2         - 비즈이       2         - 비즈이       2         - 비즈이       2         - 비즈이       2         - 비즈이       2         - 비즈이       2         - 비즈       2         - 비즈       2         - ・       3         - ・       3         - ・       3         - ・       3         - ・       3         - ・       3         - ・       3         - ・       3         - ・       3         - ・       3         - ・       3 <td< td=""><td>· 릭하</td><td>여 수강</td><td>상신청<br/>4센터<br/>다운<br/>mero 교육과왕 1 전체와?</td><td><b>ب</b></td></td<> | · 릭하                                              | 여 수강                                                                                                    | 상신청<br>4센터<br>다운<br>mero 교육과왕 1 전체와?                                                                                                    | <b>ب</b>                   |
| 고육과정] 클<br>됩니다.<br>됩니다.<br>All Lick<br>All Lick<br>A                                                                                                    | · 릭후 원하는<br>· · · · · · · · · · · · · · · · · · ·                                     | 강의 클<br>진단학습 데<br>르이오신 것을 환영<br>말 보실 수 있습니다.                                                                                                    | · 릭하<br>일리학습<br>과 신 도                             | 여 수강                                                                                                    | 상신청<br>4년대<br>다운                                                                                                    | <b>ج</b>                   |
| 고육고정] 클         됩니다.         패파5tudy.com/menu01_lecture_list.htm         (영 · 여년가로역(대학교)         전 전 기 · 도등 전 (여)         (전 전 기 · 도등 전 (여)         (전 전 기 · 도등 전 (여)         (전 전 기 · 도등 전 (여)         (전 전 기 · 도등 전 (여)         (전 전 전 1)         (전 전 전 1)         (전 전 1)         (전 1)         (전 1)         (전 1)         (전 1)         (전 1)         (전 1)         (전 2)         (전 2)                                                                                                    | · 릭후 원하는<br>· · · · · · · · · · · · · · · · · · ·                                     | 간단학습       대         진단학습       대         근다다                                                                                                    | · 릭하<br>일리학습<br>고 진 드<br>합니다!                     | 여 수 강<br><sup>34</sup><br>커뮤니티 고객<br>타이<br>(1)<br>(1)<br>(1)<br>(1)<br>(1)<br>(1)<br>(1)<br>(1)<br>(1)<br>(1)                                                                                                    | 상신청<br>*4/061<br>(은은<br>**********************************                                                                                                    | <b>후</b>                   |
| 고육과정] 클<br>됩니다.<br>됩니다.                                                                                                    | · 릭후 원하는<br>· · · · · · · · · · · · · · · · · · ·                                     | 간단학습       대         진단학습       대         로디다이       대         트이       오신 것을 환영         문 서성 수 있습니다.       대         명정       서소경는 이미지페이킹                                                                                                    | · 릭하<br>고 진 도<br>과니다!                             | 여 수 강<br><sup>김색</sup><br>기유니티 고객<br>라이다<br>()<br>()<br>()<br>()<br>()<br>()<br>()<br>()<br>()<br>()<br>()<br>()<br>()                                                                                                    | 상신청<br>#센터<br>대원<br>me y 교육과왕 ) 전체보기<br>#세<br>기기 + 관산왕                                                                                                    | <b>ج</b>                   |
| 고육과정] 클<br>됩니다.<br>됩니다.<br>************************************                                                                                                    | · 릭후 원하는<br>· · · · · · · · · · · · · · · · · · ·                                     | 강의 클         친단학습 데         신단학습 데         대         나다         1         다         2         전단학습 데         대         나다         2         2         대         나다         2         2         전 전 친 물 환명         응 보응 수 있습니다.         2         2         4         4         4         4         4         4         4         4         4         4         4         4         4         4         4         4         4         4         4         4         4         4         4         4         4         4         4         4         4         4         4         4         4         4                                                                                                    | · 리아<br>일리학습<br>고 진 드<br>합니다!<br>원이도 섬<br>요       | <ul> <li>ウ 수 2</li> <li>マネー・</li> <li>マネー・</li></ul> | よくしる<br>4dle1<br>くつこ<br>マリー 今日公告<br>・ 今日公告<br>・ 今日公告                                                                                                    | <b>ب</b>                   |
| 고육고성] 클         됩니다.         패파5114/5/com/menu01_lecture_list.htm         패파5114/5/com/menu01_lecture_list.htm         (월 일 명국가동역(대학교)         전가동역(대학교)         전가동역(대학교)         전가동역(대학교)         전 경 가동역(대학교)         전 경 가동역(대학교)         (월 일 교육)         (월 일 일 나라)         · 프리아몬         · 프리아몬         · 프리아온         · 프리아온         · 프리아온         · 프리아온         · 프리아온         · 프리아온                                                                                                    | · 리 후 원하는<br>· 리 후 관신청·전체강의 × 한<br>· · · · · · · · · · · · · · · · · · ·              | 간단학습       대         진단학습       대         근단다       대         로니다       대         보이 오신 것을 환영       대         보이 오신 것을 환영       대         보이 오신 것을 환영       대         보이 오십 것을 환영       대         보이 오십 것을 환영       대         보이 오십 것을 환영       대         보이 오십 것을 환영       대         보이 오십 것을 환영       대         보이 오십 것을 환영       대         도 대       대         도 대                                                                              | · 릭 하<br>일리학습<br>고 진 도<br>합니다!<br>신이도 생<br>초.종.고급 |                                                                                                    | よくしる<br>よんにも<br>本化にも<br>「こここ」<br>「こここ」<br>「こここ<br>「こここ」<br>「こここ」<br>「こここ」<br>「こここ」<br>「こここ」<br>「こここ」<br>「こここ」<br>「こここ」<br>「こここ」<br>「こここ」<br>「こここ」<br>「こここ」<br>「こここ」<br>「こここ」<br>「こここ」<br>「こここ」<br>「こここ」<br>「こここ」<br>「こここ」<br>「こここ」<br>「こここ」<br>「こここ<br>「こここ」<br>「こここ」<br>「こここ」<br>「こここ」<br>「こここ」<br>「こここ」<br>「こここ<br>「こここ」<br>「こここ<br>「こここ」<br>「こここ<br>「ここ<br>「 | <b>후</b>                   |
| 고육과정] 클<br>됩니다.<br>됩니다.<br>전체 이 나다.<br>전체 이 나다.<br>전체 이 나다.<br>전체 이 나다.<br>전체 이 나다.<br>전체 이 나다.<br>전체 이 나다.<br>전체 이 나다.<br>전체 이 나다.<br>전체 이 나다.<br>(1) 다.<br>(1) | · 리후 원하는<br>· · · · · · · · · · · · · · · · · · ·                                     | 긴단학습       대         긴단학습       대         긴단학습       대         르니다       대         르니다       대         르니다       대         문 보실 수 있습니다.       대         2명       서도감는 이미지메이킹         서도감는 보이스 & 스피지 교정       대         역비는 NCS 재소시 국성및       대         역시 제일 성은 NCS 객실기 54       대                                                                                                    | · <b>리아</b>                                       | <ul> <li>ウイママ</li> <li>マネー・・・・・・・・・・・・・・・・・・・・・・・・・・・・・・・・・・・・</li></ul>                                                                                                    | よくしる<br>#4051<br>(1分の)<br>2月1日<br>(1分の)<br>2月1日<br>(1分の)<br>(1分の)<br>(1分)<br>(1分)<br>(1分)<br>(1分)<br>(1分)<br>(1分)<br>(1分)<br>(1分                                                                                                    | <u>م</u>                   |